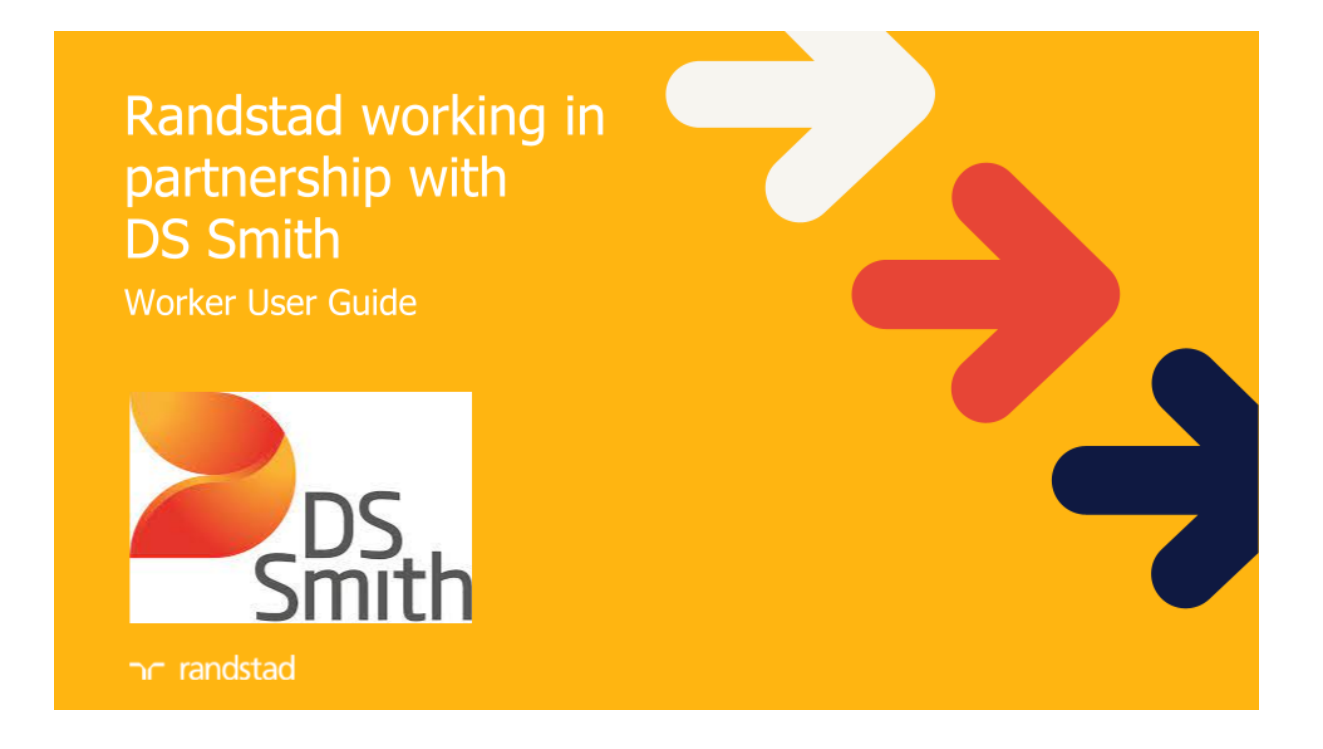

# Worker Quick Guide

## Contents

I want to set my availability 2

How do I see and confirm my shifts? 4

How do I enter my hours? 6

I've forgotten my password! 9

## I want to set my availability

You can set your availability in your Work Calendar so that your agency knows when to book you for shifts and when you are off. Your agency will be allocating you to shifts based on your availability.

- 1) Go to your Work Calendar and find the relevant day in your calendar. Click 'Set availability' and you'll see a number of options
- 2) Choosing 'Available' sets you as available for the whole day

| Work c           | alendar              |  |
|------------------|----------------------|--|
| < Previou        | s week               |  |
| Mon<br>15<br>Feb | Availability not set |  |
| Tue              | Available            |  |
| <b>16</b><br>Feb | Sick<br>More options |  |

3) You can also select 'More options' which lets you choose specific times.

| Set yourself unavailable |             |       |            |  |
|--------------------------|-------------|-------|------------|--|
| From                     | 15 Feb 2021 | 00:00 | ~          |  |
| То                       | 15 Feb 2021 | 13:00 | ~          |  |
| Туре                     | Rest        | ~     |            |  |
| Reason                   | Optional    |       |            |  |
|                          |             |       |            |  |
|                          |             |       | Close Save |  |

4) Just enter the times you want to be available or unavailable. These will then appear in your Work Calendar like this - for example if you were busy in the morning;

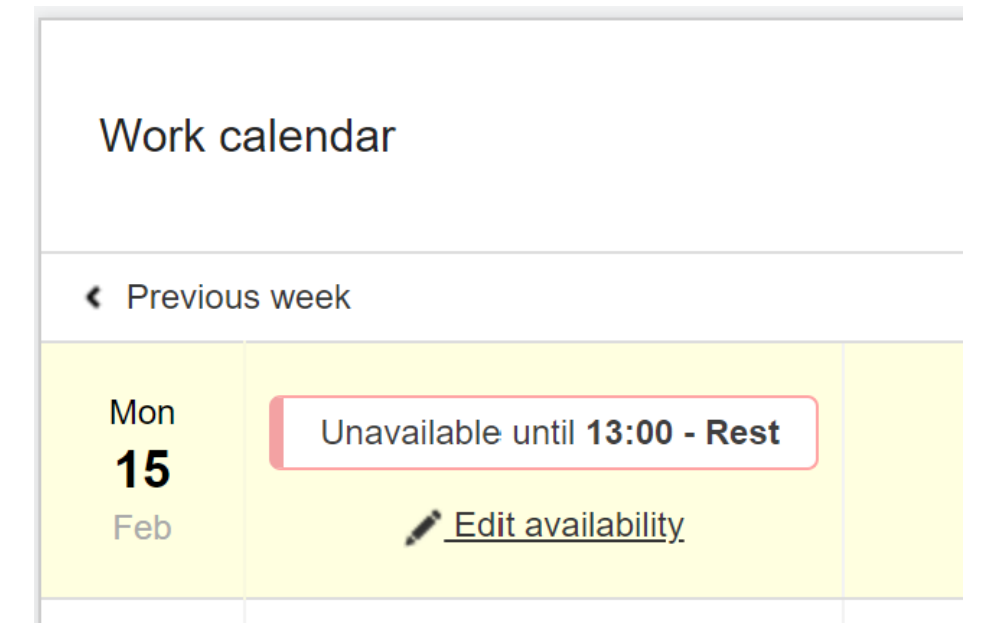

Or you were available all day;

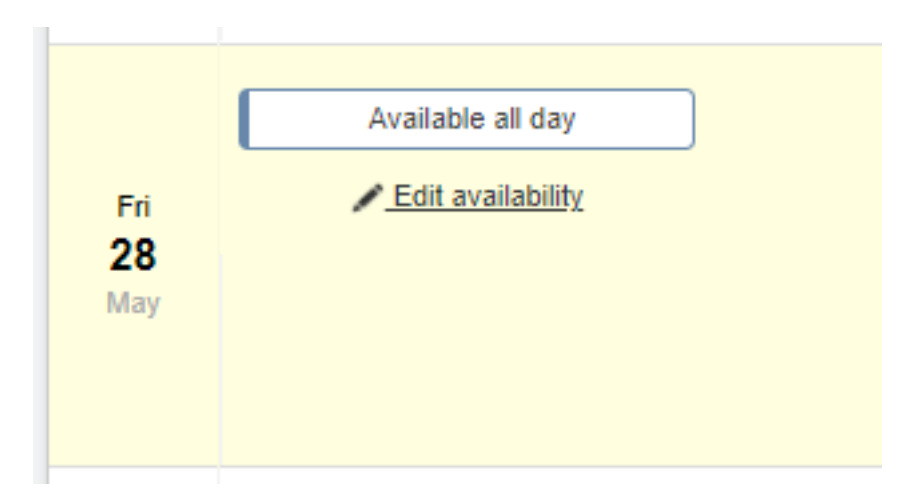

5) Your agency will then be able to see when you're available to work!

## How do I see and confirm my shifts?

All your shifts are shown in your Work Calendar.

When your agency allocates you to the shift, the system automatically sends a notification to your JoinedUp inbox. Depending on your contact preferences setup, you can also receive an email and/or text message with a link to see the details. To confirm the shift, follow these steps:

1) If you receive emails or texts, they will look like this. You can go directly to the shift details that need confirming by clicking the link.

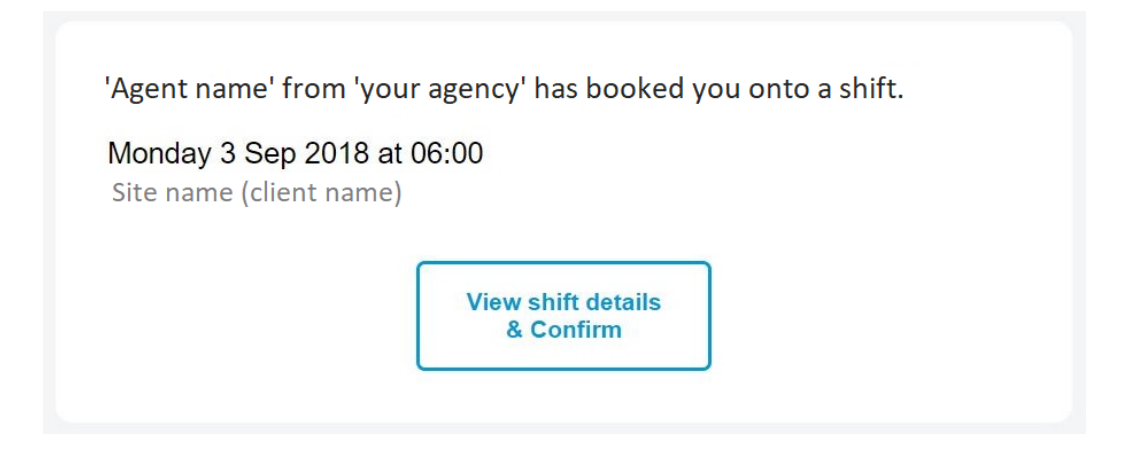

2) You will then be taken to the login page (unless you're already logged in) and then to your shift details. There's a tick box at the top to confirm or decline your shift.

| a constant and a second second s |                                                        |
|----------------------------------------------------------------------------------------------------|--------------------------------------------------------|
| lient name                                                                                                    | Monday, 3rd September 06:00                            |
| ite address                                                                                                    | Please can you confirm this shift for Your agency name |
| treet name<br>itv                                                                                                    | Confirm 🗶 Decline                                      |
| ost code                                                                                                    |                                                        |
|                                                                                                    | Timesheet: Week 36                                     |
| amworth                                                                                                    | Status: Awaiting worker                                |
| M42 S Hinckley                                                                                                    | Shift template: Admin work                             |
|                                                                                                    | Shift type: Indirect                                   |
| Coventry M6                                                                                                    | Pay to you: £10.00 per hour                            |
| Google Man data @2018 Google                                                                                                    | More                                                   |
| wap data ezo to Google                                                                                                    |                                                        |

3) When you click the confirm button, you'll be asked to re-confirm.

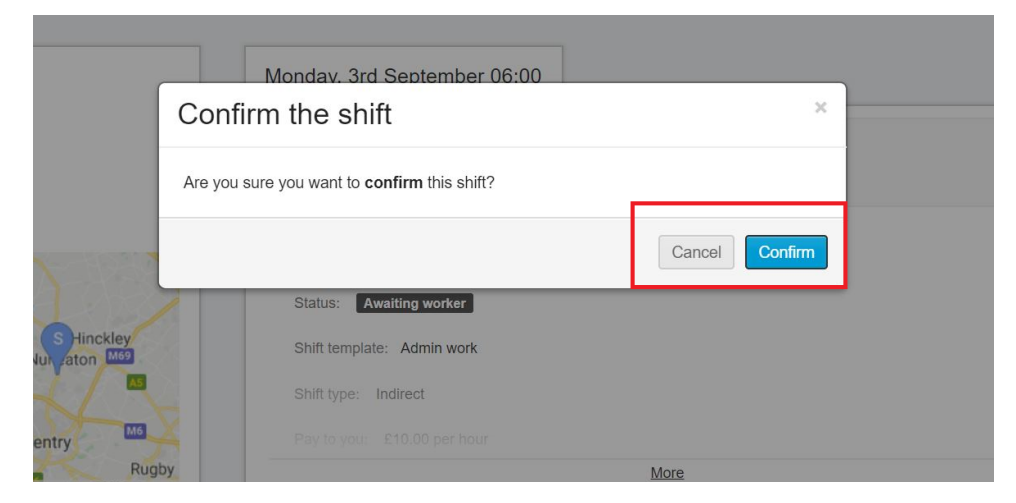

- 4) Your shift is now confirmed and your agency will see that on their planning screen!
- 5) You can see your shifts in your Work Calendar. They will show up like below, showing 'Confirmed' for shifts <u>in the future</u> that you have confirmed. (Shifts in the past have different status' such as Unsubmitted or Submitted).

| Work o                  | calendar |                                     |                                                                                                    |             |
|-------------------------|----------|-------------------------------------|----------------------------------------------------------------------------------------------------|-------------|
| < Previou               | us week  |                                     |                                                                                                    | Next week > |
| Mon<br>15<br>Feb        | Booked   | Start:<br>Client:<br>Site:<br>Rate: | 18:00<br>Royal Mail - Southampton MC Industrial - Angard<br>Southampton MC Industrial - Angard<br>£8.72 per hour | Unsubmitted |
| Tue<br><b>16</b><br>Feb | Booked   | Start:<br>Client:<br>Site:<br>Rate: | 18:00<br>Royal Mail - Southampton MC Industrial - Angard<br>Southampton MC Industrial - Angard<br>Dynamic        | Confirmed   |

## How do I enter my hours?

When you've finished your shift, you can enter the times you worked yourself to ensure that you are getting paid correctly.

1) Go to your Work Calendar. You can either use the shortcut on top of the screen or

look through the calendar and find the shifts that need the times to be added. Mobile:

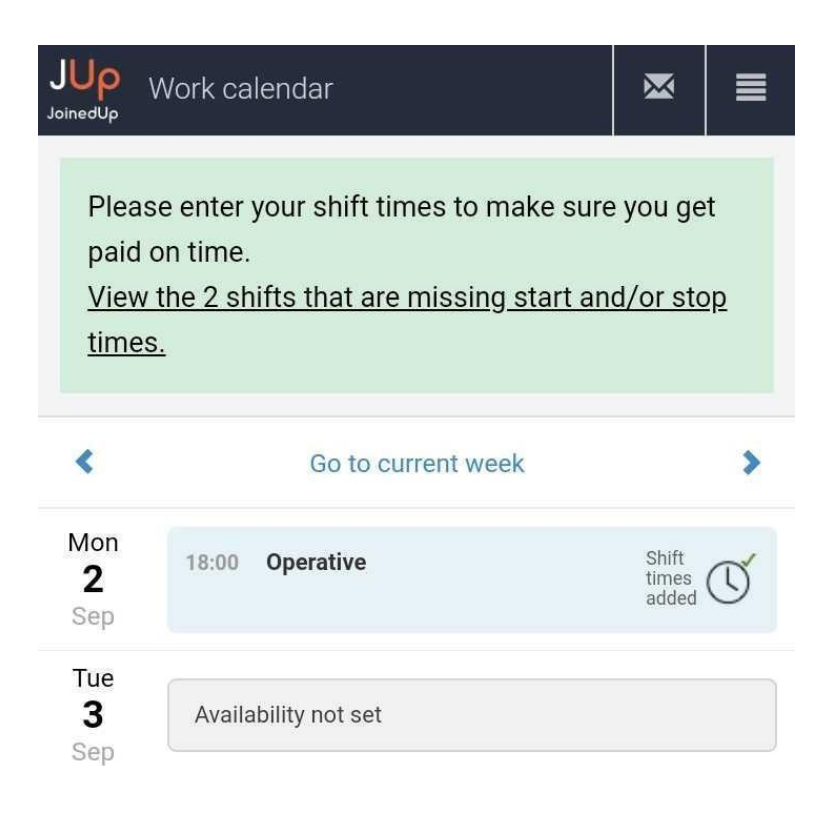

#### Desktop:

| JoinedUp         | Work calendar Timesheets Profile 96% Messages 28                                                                                                    |
|------------------|----------------------------------------------------------------------------------------------------|
|                  | You have some shifts that require start and/or stop times entering:<br>28 May 2021 14:30 - <u>C&amp;D Drivers C&amp;D 1111162, Royal Mail at Derby Collections.</u><br>27 May 2021 14:30 - <u>C&amp;D Drivers C&amp;D 1111162, Royal Mail at Derby Collections.</u><br>26 May 2021 14:30 - <u>C&amp;D Drivers C&amp;D 1111162, Royal Mail at Derby Collections.</u> |
| Work (           | calendar                                                                                                    |
|                  | Booked                                                                                                    |
| Mon<br>24<br>May | Start: 14:00 Unsubmitted   Client: Royal Mail - Derby Collections Unsubmitted   Site: Derby Collections Shift times added   Rate: £11.44 per hour Shift times added                                                                                                    |

2) When you click into the shift, you will see the details of that shift and have the option to put in the Start and Stop times.

Mobile:

| JUp<br>JoinedUp                                                                                                    | ift details     |    | ×      | ≡     |  |
|----------------------------------------------------------------------------------------------------|-----------------|----|--------|-------|--|
| <b>&lt;</b> Time &                                                                                                    | Attendance      |    |        |       |  |
| Please enter your shift times to make sure you get<br>paid on time.<br><u>View the other shifts that are missing start and/or</u><br><u>stop times.</u> |                 |    |        |       |  |
| Shift su                                                                                                    | mmary           | Me | ssages | (1) 🔉 |  |
| <b>Sun</b><br>08<br>Sep                                                                                                    | 18:00 Operative |    |        |       |  |
| Enter yo                                                                                                    | ur shift times  |    |        |       |  |
| Time no                                                                                                    | ow: 13:22:01    |    |        |       |  |
| Your start                                                                                                    | time            | s  | tart   | j,    |  |
| Your finisl                                                                                                    | 1 time          | s  | top    |       |  |

#### Desktop:

| Ved 26 May, ′                                 | 14:30                               |                  |            |                      |  |
|-----------------------------------------------|-------------------------------------|------------------|------------|----------------------|--|
| Enter your s<br>Please complet<br>Start time: | shift times<br>te your hours so you | shift can be sub | mitted.    |                      |  |
| _:                                            | on Wed 26 May                       | ✓ Start          | or Start a | planned time (14:30) |  |
| Stop time:                                    | Stop                                |                  |            |                      |  |
|                                               |                                     |                  |            |                      |  |

3) On mobile, simply press the 'Start' button and you will get the option to either start the shift at the planned time or type in a different time if the plans changed. You can then do the exact same with the Stop time.

| Enter start | time                   |
|-------------|------------------------|
| 18:00       | Start at booked time   |
| 13:22       | Enter a different time |

4) On desktop, enter your start time or choose 'Start at planned time'. Do the same with the Stop time.

| Wed 26 May, 14:30                                                                             |                                               |                                  |                         |  |
|-----------------------------------------------------------------------------------------------|-----------------------------------------------|----------------------------------|-------------------------|--|
| Enter your shift time<br>Please complete your hou<br>Start time:<br>10:00 on We<br>Stop time: | es<br>urs so your shift can be<br>ed 26 May ➤ | e submitted.<br>Start or Start a | at planned time (14:30) |  |
| _: Stop                                                                                       |                                               |                                  |                         |  |

5) You're all done! Your agency will check your hours and then submit and approve them.

## I've forgotten my password!

Don't worry - you can create a new password to get logged in.

 Go to <u>https://app.joinedup.com/login</u> and enter your email address, then click 'Next'. **Remember**: it needs to be the email address associated with your profile, or else it won't know it's you.

| JoinedUp                |  |
|-------------------------|--|
|                         |  |
| Log in to JoinedUp      |  |
| Email<br>your@email.com |  |
| Next                    |  |
|                         |  |

2) Click the 'Forgotten your password?' link to see the option to reset it.

|          | Lo       | og in to J   | oinedU       | р |  |
|----------|----------|--------------|--------------|---|--|
| Email    |          |              |              |   |  |
| your@e   | mail.com |              |              |   |  |
| Passwore | Ł        |              |              |   |  |
| Reme     | mber me  |              |              |   |  |
|          | Log in   | Forgotten vo | ur password? |   |  |

3) You'll then see the below screen. Please double-check that the e-mail address is correct and there are no typo's. (Remember, this email needs to be the one you use for your JoinedUp account.)

| Joined <mark>Up</mark>                                             |  |
|--------------------------------------------------------------------|--|
| Forgotten password?                                                |  |
|                                                                    |  |
| Reset password                                                     |  |
| Please enter your email and we will send you a password reset code |  |
| Email<br>your@email.com                                            |  |
| Reset password                                                     |  |

4) Once you click "reset password" in the blue box, we'll send you an e-mail to set up a new password. It will look like this.

|              | Joined <mark>Up</mark>                                                                                       |
|--------------|----------------------------------------------------------------------------------------------------|
| Hi           |                                                                                                    |
| We           | received a password reset request for your account on JoinedUp.                                              |
| lf yo<br>her | ou made this request and you still want to reset your password, please <u>click</u><br><u>e</u> .            |
| Plea         | ase note - this reset code will expire shortly.                                                              |
| lf yo        | ou didn't make this request, please ignore this message.                                                     |
| Tha          | anks                                                                                                    |
| The          | e JoinedUp team                                                                                              |
|              | JoinedUp Group Ltd. Registered address: 25 Farringdon Street, London, EC4A 4AB.<br>Registration No. 09839384 |
|              | Change notification preferences - Unsubscribe                                                                |

5) Click on the link within and you'll be taken to the next screen to enter your password. Make a new one, click 'Save password'.

|                 | JoinegOb       |  |
|-----------------|----------------|--|
|                 | Reset password |  |
|                 |                |  |
| aw poorward     |                |  |
| ew password     |                |  |
| Password        |                |  |
| Reneat nassword |                |  |
| ropou pusonoru  |                |  |
|                 |                |  |
|                 |                |  |

6) You're all done! Continuing using your new password when you login at <a href="https://app.joinedup.com/login">https://app.joinedup.com/login</a>